# Customer Specific OASIS Release 1.015 Notes (Released 6/10/24)

| Release          | Description of Change                             |
|------------------|---------------------------------------------------|
| <u>1.015 - 1</u> | Customer Non-Approver Role Created                |
| <u>1.015 - 2</u> | Customer Portal Updated                           |
| <u>1.015 - 3</u> | OAs Needing Approval and the NEW OA Approval Form |
| <u>1.015 - 4</u> | Request Clarification - Pending                   |
| <u>1.015 - 5</u> | Request Clarification - Completed                 |
| <u>1.015 - 6</u> | Recently Rejected OAs                             |
| <u>1.015 - 7</u> | OA Record Notification Tab Updated                |

## 1.015 - 1: Customer Non-Approver Role Created

A new customer user role named the "Non-Approver" role has been created to allow for

additional levels of review outside of the Ordering Official role. Non-Approver roles have the same portal views and viewing rights as Ordering Officials, however they do not have the ability to approve or reject OAs. The non-approver role can save reviewer information in the "Optional Customer Reviewer" field, add customer notes, and request clarification on requests. This role can also submit customer requests, such as billing questions and release of space requests.

## 1.015 - 2: Customer Portal Updated

The customer portal has been reorganized and updated, removing sections that are no longer needed and adding more relevant query links. The "Reminders" section was removed, which displayed "Action Items" and in-app "Notifications". Customers will still receive email notifications.

Under the "Reminders - Customer" section on the left side of the portal three redundant links were removed and replaced with **All OA Customer Reviews**. This query shows all Customer Approval forms that have been generated since the 1.015 release on June 10, 2024. This query is filterable and by default is sorted by Decision Date/Time chronologically (Review in Progress shows first).

The OA approval section was moved to the top and center of the page and organized as follows:

**OAs Needing Approval:** Displays all the OAs with the customer that require review. OAs on this list are in a "Review In Progress" state and remain on the list until they are approved or rejected. This query is viewable for all customer OAs of the AB Code.

**Request Clarification - Pending:** Displays all requests for clarification sent to GSA that are still under review. OAs remain on this list until a GSA response is provided or the OA is approved or rejected.

**Request Clarifications - Completed:** Displays all completed requests for clarification. Sorted chronologically by "Response Date/Time" by default.

**Recently Rejected OAs:** Displays all OAs that were recently rejected by the customer in the last 30 days.

## 1.015 - 3: OAs Needing Approval and the NEW Approval Form

From the customer view, ordering officials can review OAs to approve by clicking the "OAs Needing Approval" link on the OASIS home portal. This replaces the previous Action Item, Accepting, and Reassigning Process. Approval Requests

OAs Needing Approval

The query shows all OAs GSA has sent to the customer for review, sorted chronologically with the most recently sent at the top. Click on the row of the item that's ready to be reviewed to open the new customer approval form.

On the OA Approval form, the General section shows the reason for the OA review request

(new feature!), the effective date of the change, and who sent it with a date/time stamp. The decided by fields will auto-populate once a customer approves or rejects the OA.

| ∨ General                  |                    |                |                     |
|----------------------------|--------------------|----------------|---------------------|
| Transmittal Reason         | New OA             |                |                     |
| Effective Date of Change * | 02/01/2024         |                |                     |
| Submitted By               | Jesse Haynes       | Submitted Date | 06/06/2024 10:54:46 |
|                            |                    |                |                     |
| Decided By                 | ×                  | Decision Date  |                     |
| Decision                   | Review In Progress |                |                     |
| Reason                     | ×                  |                |                     |
|                            |                    |                |                     |
|                            |                    |                |                     |

The OA section (see below) shows a link that opens the OA record, and an OA summary link that opens the pre-approval BIRT report. This also shows the location code and location name. Both the General and OA sections are read only as a customer.

#### New! Optional Customer Reviewers:

The 3rd section is for inputting an "Optional Customer Reviewer" and is editable by any customer role. The field can be used to annotate any information that would help with the internal review, including the name of the person currently reviewing the request.

To populate the field, enter a name and click "**Save**". This is an optional field and does not generate any notifications; it simply creates a note

| С | Customer Approval: Customer Approval-1000128 - AGA03436-302 🛱 🕲 Save Approve Reject |                                                        |  |  |  |  |  |  |
|---|-------------------------------------------------------------------------------------|--------------------------------------------------------|--|--|--|--|--|--|
| ~ | OA                                                                                  |                                                        |  |  |  |  |  |  |
|   | Open OA<br>Record                                                                   | AGA03436-302                                           |  |  |  |  |  |  |
|   | Open OA<br>Summary                                                                  | Pre-Approval OA - AGA03436 - 302 - 06/04/2024 1447.pdf |  |  |  |  |  |  |
|   | Location Code                                                                       | GA0009                                                 |  |  |  |  |  |  |
|   | Location<br>Name                                                                    | U.S. COURTHOUSE, AUGUSTA, GA                           |  |  |  |  |  |  |
| ~ | Optional Custor                                                                     | ner Reviewer - Available to track internal reviewer.   |  |  |  |  |  |  |
|   | Reviewer                                                                            |                                                        |  |  |  |  |  |  |
|   |                                                                                     |                                                        |  |  |  |  |  |  |

on the approval record and in the query. This field is limited to 30 characters.

#### **New! Customer Notes:**

To make additional internal agency notes on the approval request, use the fourth section, "**Optional Customer Notes**". These notes have a 1,000 character limit and are stored on the approval record chronologically when multiple notes are added. Although GSA can see these notes, these are to be used for internal agency purposes to note information pertinent to your agency's review only and should not be used in an attempt to communicate with GSA regarding the approval. Notes can be added by both Ordering Officials and Non-Approver roles. To add a note:

- 1. Click "**Add**" on top right of the "Optional Customer Notes" section. This opens a pop-up window (may need to scroll up to see).
- 2. In the pop-up, the note stores the customer name and timestamp. Make a note in the
- 3. required Note section. Click "Submit"

Once submitted, notes cannot be deleted or modified, and they are shown on the approval form as shown below.

| Ν | Notes:      |                       |                                                                                             | ē | 3 Submit |
|---|-------------|-----------------------|---------------------------------------------------------------------------------------------|---|----------|
| ~ | ! Att<br>On | ention!<br>ce submitt | ted, customer notes cannot be deleted or modified.                                          |   |          |
| ~ | Custom      | er Note               |                                                                                             |   |          |
|   | Ву          | C2                    | Jesse Haynes                                                                                |   |          |
|   | Date        | _                     | 06/05/2024 09:40:50                                                                         |   |          |
|   | Note        | *                     | This is for our new operations division and should be approved. Data in the OA is accurate. |   |          |
|   |             |                       |                                                                                             |   |          |
|   |             | l                     |                                                                                             |   |          |

#### **Requesting Clarification from GSA- Reminder:**

At the bottom of the customer approval form there is a "Request Clarification from GSA" section to ask a question that requires a response from GSA. To add a question that requires GSA review:

1. Click "**Add**" on the top right of the request clarification section. This opens a pop up similar to customer notes (may need to scroll up).

| C | Customer Approval: Customer Approval-1000128 - AGA03436-302 |                |                    |  |        | Save    | Approve           | Reject |     |
|---|-------------------------------------------------------------|----------------|--------------------|--|--------|---------|-------------------|--------|-----|
|   |                                                             |                |                    |  |        |         |                   |        |     |
| ~ | Request Clarification fro                                   | m GSA          |                    |  |        |         |                   | Add    |     |
|   |                                                             |                |                    |  |        | Apply F | ilters Clear Filt | ers G  | Ø   |
|   | Customer                                                    | Submitted Date | Customer Question  |  | Status | GSA     | Response [        | Date   | Res |
|   |                                                             |                | No data to display |  |        |         |                   |        | *   |
| 4 |                                                             |                |                    |  |        |         |                   |        | •   |

- 2. In the "Customer" section of the pop-up add a question in the required **Customer Question** section.
- 3. Click "Submit".

| Request Clarification  | on: 🛱 🎯 Submit                                                                         |
|------------------------|----------------------------------------------------------------------------------------|
|                        | $\smile$                                                                               |
| imes  General          |                                                                                        |
| Customer<br>Approval   | Customer Approval-1000128 - AGA03436-302 Status                                        |
| ✓ Customer             |                                                                                        |
| Customer *<br>Question | This OA has 10 parking spaces but there is no parking rate on the OA, is this correct? |
| Customer 📑             | Jesse Haynes                                                                           |
| Submitted<br>Date/Time | 06/05/2024 09:59:14                                                                    |

The window closes and the question is listed in the request clarification section on the form with a status of "Pending".

#### 1.015 - 4: Request Clarification - Pending

The request clarification question can now also be tracked on the customer home portal in the **Request Clarification - Pending** query. While in this stage, any customer user can edit the question field to provide more information or ask additional questions. However, only one request for clarification can be open at any given time. The form will only show the name and date of the original question and not an updated name or date if the question is revised.

| ~   | Request Clarification from GSA     |                     |                                                                                |               | Add  |   |
|-----|------------------------------------|---------------------|--------------------------------------------------------------------------------|---------------|------|---|
|     |                                    |                     | Apply Filters                                                                  | Clear Filters | G⊻   | Ø |
|     | Customer                           | Submitted Date      | Customer Question                                                              | Status        | GSA  |   |
|     | Jesse Haynes                       | 06/05/2024 09:59:14 | This OA has 10 parking spaces but there is no parking rate on the OA, $\ldots$ | Pending       |      | * |
|     |                                    |                     |                                                                                |               |      | • |
| Ite | ms per page: 10 v 1 - 1 of 1 items |                     |                                                                                | 1 of 1 page   | 95 ( | • |

#### 1.015 - 5: Request Clarification - Completed

Once GSA has reviewed and responded to the question it shows up in the **Request Clarification - Completed** query. Selecting the ID will display the clarification and GSA response.

| Hom | ie /                              |         |               |                      |              |  |  |  |  |  |
|-----|-----------------------------------|---------|---------------|----------------------|--------------|--|--|--|--|--|
| Rec | Request Clarification - Completed |         |               |                      |              |  |  |  |  |  |
|     |                                   |         |               |                      |              |  |  |  |  |  |
| Req | Request Clarification - Completed |         |               |                      |              |  |  |  |  |  |
|     | ID (OA#)                          | AB Code | Location Code | Location Name        | City         |  |  |  |  |  |
|     | ANC03540-301                      | 7056    | NC2443        | WACHOVIA BLDG, FAYET | FAYETTEVILLE |  |  |  |  |  |
|     |                                   |         |               |                      |              |  |  |  |  |  |

| Customer            |                                                                                                    |
|---------------------|----------------------------------------------------------------------------------------------------|
| Customer Question * | I don't believe we have reimbursable services at this location. Please clarify.                                  |
| Customer            | Patricia Johnson                                                                                                 |
| Submitted Date/Time | 06/06/2024 11:53:20                                                                                              |
|                     |                                                                                                    |
| GSA                 |                                                                                                    |
| GSA Response        | Reimbursable services were negotiated and added to the building for additional requirements.                     |
|                     |                                                                                                    |
| GSA                 | Rob Bunting                                                                                                    |
| Response Date/Time  | 06/06/2024 11:59:58                                                                                              |
|                     | Customer Question * Customer Question * Customer Ci  Submitted Date/Time GSA GSA Response GSA Response Date/Time |

## **Approving Requests- Reminder**

Ordering Official customers have three options at the top of a customer approval form: "Save", "Approve", and "Reject". The save feature is only needed when adding an internal customer reviewer. Non-Approvers only have the option to save.

| ( | Customer Approval: Customer Approval-1000132 - ACA12238-30 |     |            |   | ¢ | ③ Save | Approve | Reject |
|---|------------------------------------------------------------|-----|------------|---|---|--------|---------|--------|
| ~ | General                                                    |     |            |   |   |        |         |        |
|   | Transmittal<br>Reason                                      | *   | Other      |   |   |        |         |        |
|   | Effective Date<br>of Change                                | * _ | 07/01/2024 | - |   |        |         |        |

When ready to Approve a request, Ordering Officials should:

- 1. Click Approve.
- 2. An approval pop-up appears with an attention message and a section for **Agency Information** to be entered. This is the step where users can specify employee counts and add any customer identifiers if desired. These identifiers are not required, but are useful to the customer to easily identify which sub-agency this OA belongs to, or which floor this agency resides on. Once entered, these can only be updated during a future approval request. Enter the information and Click **Submit**.

The pop-up and customer approval form will close once submitted. The OA is now in a "Customer Approved" status. A record of the approval can be found in the **All OA Customer Reviews** query or in the OA Notification tab where it displays the approval decision, the user name who approved, and date and time. When the approval form is reopened it displays this information in the "General" section. To access a copy of the post-approval OA Summary report showing the customer approval, navigate to the OA and go to the "Notes & Documents" section.

| Customer Approval: Customer Approval-1000132 - ACA12238-30 |                  |                   |                     |  |  |  |  |  |  |
|------------------------------------------------------------|------------------|-------------------|---------------------|--|--|--|--|--|--|
| ∨ General                                                  |                  |                   |                     |  |  |  |  |  |  |
| Transmittal<br>Reason                                      | Other            | _                 |                     |  |  |  |  |  |  |
| Effective Date *                                           | 07/01/2024       |                   |                     |  |  |  |  |  |  |
| Submitted By                                               | Patricia Johnson | Submitted<br>Date | 06/05/2024 09:33:06 |  |  |  |  |  |  |

| Occupan                                            | Occupancy Agreement: ACA12238-301  |                      |         |                  |          |                     |                   |         |         | (?)                     | ×      |
|----------------------------------------------------|------------------------------------|----------------------|---------|------------------|----------|---------------------|-------------------|---------|---------|-------------------------|--------|
| < to Details                                       | Contact Details                    | Locations            | Clauses | Payments         | History  | Notifications       | Notes & Docu      | ments   |         | >                       | $\sim$ |
| <ul> <li>✓ Custo</li> </ul>                        | mer Documents                      |                      |         |                  |          |                     |                   |         |         |                         |        |
|                                                    |                                    |                      |         |                  |          | Apply Filters       | Clear Filters     | G       | \$      | $\overline{\mathbf{A}}$ | ŵ      |
| Document N                                         | ame                                | Docume               | nt I    | Document Status  | Revision | Created Date/Time   | File Name         |         |         |                         |        |
| Contains                                           |                                    | Conta                | ains    | Contains         | Contain  | More Than or Ec     | Contains          |         |         |                         |        |
| Post-Approv                                        | al OA - ACA12238 - 301 - 06/05/202 | <mark>24 164.</mark> | ١       | Work In Progress | 0.0      | 06/05/2024 12:43:19 | Post-Approval OA  | - ACA1  | 2238 -  | 301                     |        |
| Pre-Approval OA - ACA12238 - 301 - 06/05/2024 1333 |                                    |                      | 1       | Work In Progress | 0.0      | 06/05/2024 09:33:38 | Pre-Approval OA - | ACA12   | 238 - 3 | 301 - 0.                |        |
| Items per p                                        | age: 10 🗸 1 - 2 of 2 iten          | ns                   |         |                  |          |                     | 1.1               | of 1 pa | iges    | 4                       | •      |
| i i i i i i i i i i i i i i i i i i i              |                                    |                      |         |                  |          |                     |                   | pu      | 5       |                         |        |

## **Rejecting Requests- Reminder**

If an in progress customer review needs to be rejected for any reason Ordering Officials should:

- 1. Open the customer approval form and click Reject
- 2. A rejection pop-up appears and displays an attention message explaining the impact of rejecting the OA.
- 3. Enter a Rejection Reason in the editable text field and click Submit

|   | Cu                                                                                                    | ustomer Approva                                                 | l: Customer Appro   | oval-1000136 - Al | PA    | ð | 0 | Save | Approve | 9 | Rejec | t      |   |   |
|---|----------------------------------------------------------------------------------------------------|-----------------------------------------------------------------|---------------------|-------------------|-------|---|---|------|---------|---|-------|--------|---|---|
|   | ~                                                                                                    | General<br>Transmittal<br>Reason<br>Effective Date<br>of Change | Other<br>07/01/2024 |                   |       |   |   |      |         |   |       |        |   |   |
|   |                                                                                                    |                                                                 |                     |                   |       |   |   |      |         |   |       |        |   | × |
|   | Rejec                                                                                                    | t:                                                              |                     |                   |       |   |   |      |         | ¢ | 0     | Submit | > | × |
| ~ | <ul> <li>Attention!         You are returning this request to GSA. This means you cannot approve the action and GSA cannot proceed with         Occupancy Agreement-APA04667-301. Please enter a comment below explaining the issue and click Submit. We         will contact you to correct the issue or discuss next steps.     </li> </ul> |                                                                 |                     |                   |       |   |   |      |         |   |       |        |   |   |
|   | Reje<br>Reas                                                                                                    | ection *<br>son                                                 | This OA should      | l be non-cancell  | able. |   |   |      |         |   |       |        |   |   |

After clicking submit, the pop-up and form closes and the OA goes to a "Rejected" status. The OA is then removed from the "OAs Needing Approval" query.

#### 1.015 - 6: Recently Rejected OAs

Once an OA is rejected, it shows up in the **Recently Rejected OAs** query for 30 days. When the rejected customer approval record is opened, it displays updated information in the "Decided By", "Decision Date", "Decision", and "Reason" fields. The rejected query also displays OAs GSA removed from customer review in progress along with the reason the OA was removed.

| Customer Approval: Customer Approval-1000136 - APA04667 |                                                                                 |                                                                |                   |                     |  |  |  |
|---------------------------------------------------------|---------------------------------------------------------------------------------|----------------------------------------------------------------|-------------------|---------------------|--|--|--|
| ~                                                       | General<br>Transmittal<br>Reason<br>Effective Date<br>of Change<br>Submitted By | Other<br>07/01/2024<br>Patricia Johnson                        | Submitted<br>Date | 06/05/2024 12:58:51 |  |  |  |
|                                                         | Decided By Decision Reason                                                      | Jesse Haynes<br>Rejected<br>This OA should be non-cancellable. | Decision Date     | 06/05/2024 13:15:46 |  |  |  |

## 1.015 - 7: OA Notifications Tab Updated

The "Notifications" tab of OA records has been updated to match the reconfigured approval process. All approval requests are now listed under the **Customer Approvals** section which only displays requests submitted after OASIS release 1.015. Notifications prior to this release are stored in the last section titled **Archived Review (Prior to June 2024)**.

| General                               | Site Details        | Contact Details | Locations | Clauses      | Payments | History | Notifications | Notes & Documents | Reports |  |
|---------------------------------------|---------------------|-----------------|-----------|--------------|----------|---------|---------------|-------------------|---------|--|
|                                       |                     |                 |           |              |          |         |               |                   |         |  |
| ✓ Customer Approvals                  |                     |                 |           |              |          |         |               |                   |         |  |
|                                       |                     |                 |           |              |          |         |               |                   |         |  |
| OA                                    | Submitted Date      | Person          | Decisio   | n Date       | Decision |         |               |                   |         |  |
| Contains                              | More Than or Equ    | Contains        | More      | Than or Equ  | Contains |         |               |                   |         |  |
| ADC20010-0                            | 06/04/2024 13:29:48 | Jesse Haynes    | 06/04/2   | 024 14:16:16 | Rejected |         |               |                   |         |  |
| ADC20010-0                            | 06/04/2024 13:27:06 | Jesse Haynes    | 06/04/2   | 024 13:29:21 | Rejected |         |               |                   |         |  |
| Items per page: 10 v 1 · 2 of 2 items |                     |                 |           |              |          |         |               |                   |         |  |

The archived review section displays collapsed by default until a user expands it. If the window is closed with the tab expanded, it defaults to expanded going forward unless reverted back.

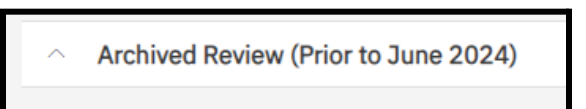